# EIMSIG

## Anleitung zur Aufschaltung einer Notruf- und Serviceleitstelle (NSL) mit TCP/IP Übertragung It. VdS-Standard 2465

## Kurzinformation

Ab der Version V0.4 ist unser EiMSIG smarthome in der Lage, Meldungen nach dem "Übertragungsprotokoll für Gefahrenmeldeanlagen" (VdS 2465-S2) an entsprechende Leitstellen (siehe Seite 2) zu übertragen.

Mit VdS 2465-S2 wurde eine Richtlinie für Anlagen geschaffen, die über den TCP/IP-Weg übertragen. Daten können somit unverschlüsselt und verschlüsselt (128 Bit AES) übertragen werden. Die Serviceleitstelle ist in der Lage, Alarmierungen und Zustände der EiMSIG smarthome auszuwerten und Sie ggf. telefonisch zu informieren.

## Inhaltsverzeichnis

| Kurzinformation |                                              |   |  |
|-----------------|----------------------------------------------|---|--|
|                 |                                              |   |  |
| 1.1             | Voraussetzungen zur VdS-2465-S2 Übermittlung | 3 |  |
| 1.2             | Welche Daten benötie ich von der NSL         | 3 |  |
| 1.3             | Einsrichtung                                 | 4 |  |
| 1.4             | Meldeline für die NSL                        | 6 |  |
| 1.5             | Sheriff-Symbol auf dem Homescreen            | 7 |  |

### 1 Wachdienst Empfehlung

Hier eine Liste der von uns empfohlenen Wachdienste zur TCP/IP Aufschaltung.

#### Alarmempfangsstelle der Bavaria Werkschutz GmbH in Kooperation mit EiMSIG Lilienthalstraße 2

85570 Markt Schwaben Tel.: +49 (0) 8121 4750-0 Fax: +49 (0) 8121 4750-299

HINWEIS: EIMSIG PREMUIM WACHDIENST Profil bereits beim NSL gespeichert

#### Bewachungsdienst Dipl.-Kfm. Helmut Ehrl GmbH

Ringbergstraße 1 81673 München Tel.: +49 (0) 89 43 60 09-86 Fax: +49 (0) 89 43 60 09-26

HINWEIS: 4 IP-Server verfügbar, 2 bei EiMSIG möglich

#### CombiRisk Risk-Management GmbH

Maximilianstrasse 53 80530 München Tel.: +49 (0) 89 21 60 65 00 Fax: +49 (0) 89 21 60 19 01 HINWEIS:

#### Kasseler Wach- und Schließinstitut Bohrer GmbH

Kohlenstraße 45 34121 Kassel Tel.: 0561/200 99 - 0 (digitale Sprachaufzeichnung) Fax: 0561/200 99 - 19 HINWEIS: 1 IP Server

#### Service-Agentur-Mandelbachtal

Antonius Braun Tel. 06897 / 92 42 510 Mail: info@eu-sicherheit.de Internet: www.eu-sicherheit.de HINWEIS: IN DER TESTPHASE

#### SOV GmbH – 61352 Bad Homburg vor der Höhe

René Kurth Tel. 06172 / 48 75 00 Mail: r.kurth@sov.de Internet: www.sov.de

## 1.1 Voraussetzungen zur VDS-2465-S2 Übermittlung

Damit Ihre EiMSIG smarthome ab der Version V0.4 Alarmmeldungen an den von Ihnen ausgewählten Wachdienst (siehe Seite 2) per VdS 2465-S2 übertragen kann, muss diese in Ihr Netzwerk eingebunden werden. Dazu gibt es eine gesonderte Anleitung. Bei dieser Anleitung gehen wir davon aus, dass Ihre EiMSIG smarthome bereits mit dem Router kommuniziert und eine IP-Adresse hat. Eine Anmeldung beim Wachdienst ist vor der Einrichtung erforderlich.

## 1.2 Welche Daten benötige ich von der NSL

In der unteren Tabelle finde Sie eine Auflistung der erforderlicher Daten von Ihrem NSL (Notruf- und Service-Leitstelle). Diese Daten erhalten Sie bei dessen Anmeldung und müssen in die EiMSIG smarthome eintragen werden, um die Anbindung an den NSL zu ermöglichen.

| Identifikationsnummer            |  |
|----------------------------------|--|
| IPv4-Adresse (erster Server)     |  |
| Port (erster Server)             |  |
| IPv4-Adresse 2 (zweiter Server)* |  |
| Port 2 (zweiter Server)*         |  |
| AES Verschlüsselung (JA/NEIN)**  |  |
| AES-Schlüssel**                  |  |
| AES-Schlüssel-Nr.**              |  |

Einwahldaten für Alarmanlage (Nutzen Sie die leeren Felder für Ihre Daten.)

\* Erforderlich, wenn der erste IP-Empfänger nicht zu erreichen ist.

\*\* Soll eine verschlüsselte Datenübertragung stattfinden, so sind die AES Daten Ihrer NSL erforderlich.

## 1.3 Einrichtung

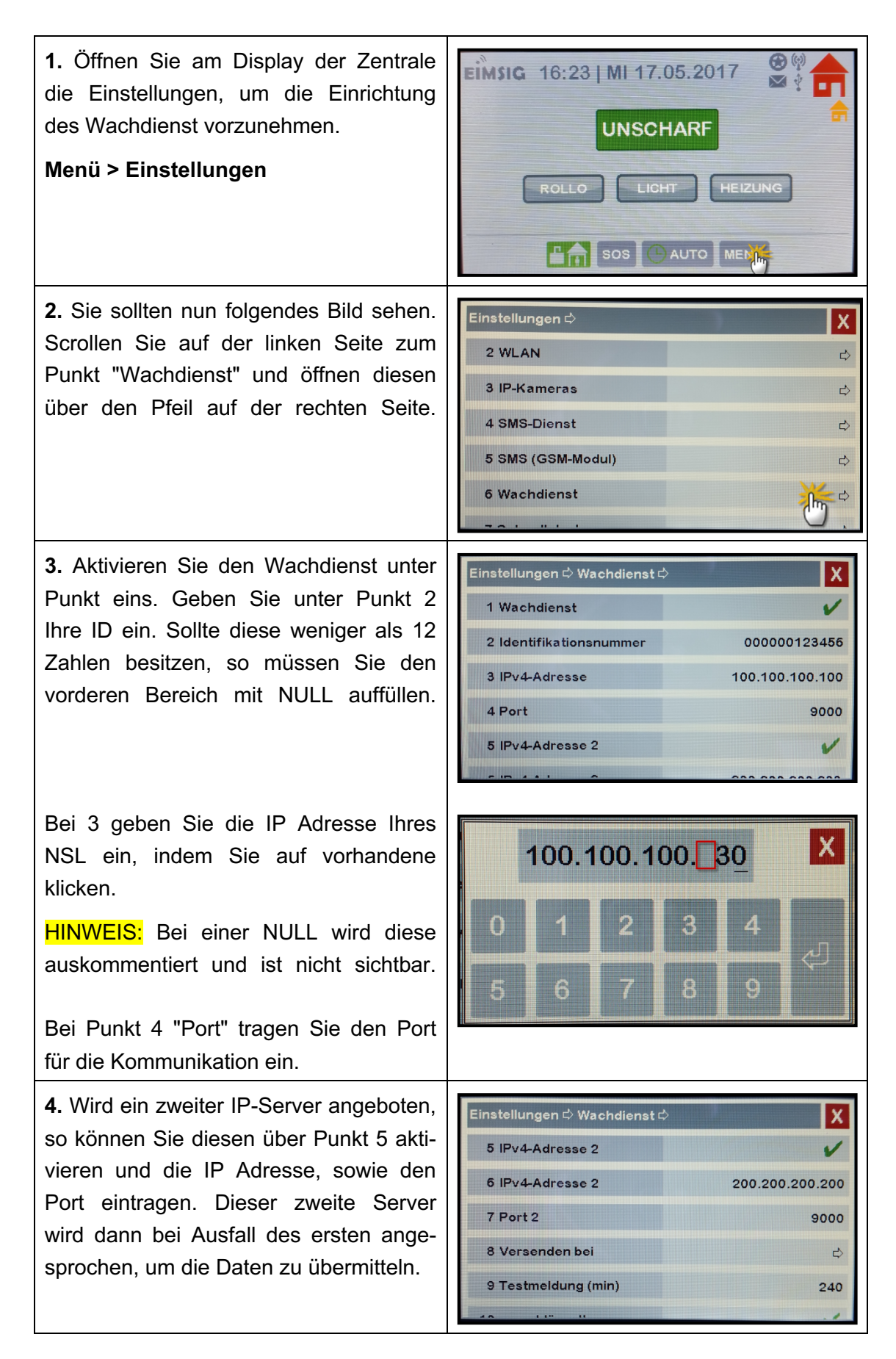

| 5. Legen Sie unter Punkt 8 fest, welche<br>Meldungen an den Wachdienst übertra-<br>gen werden sollen. Dies können Sie mit<br>einem Häkchen aktivieren.                                                                 | Einstellungen ¢ Wachdienst ¢ Versenden bei ¢       X         1 Einbruch (intern)       ✓         2 Einbruch (extern)       ✓         3 SOS-Alarm       ✓         4 Feuer-Alarm       ✓         5 Wasser-Alarm       ✓ |
|----------------------------------------------------------------------------------------------------|----------------------------------------------------------------------------------------------------|
| <ul> <li>6. Unter Punkt 9 können Sie einstellen,<br/>in welchen Abständen sich die Alarman-<br/>lage bei der NSL melden soll.</li> <li>Hier ist der höchste Wert 240 Minuten.</li> </ul>                               | Einstellungen D Wachdienst D       X         8 Versenden bei       D         9 Testmeldung (min)       240         10 verschlüsselt       V         11 AES-Schlüssel       D         12 AES-Schlüssel-Nr.       1     |
| 7. Um die verschlüsselte Verbindung<br>sicher zu stellen, aktivieren Sie diese<br>unter Punkt 10. Geben Sie den von Ihrer<br>NSL erhaltenen Schlüssen exakt ein und<br>bestätigen diese mit der großen Enter<br>Taste. | X<br>11223344 11223344 11223344<br>0 1 2 3 4<br>5 6 7 8 9<br>A B C D E F                                                                                                    |
| 8. Zum Schluss vergeben Sie noch die AES-Schlüsselnummer.                                                                                                    | Einstellungen ▷ Wachdienst ▷       X         8 Versenden bei       ▷         9 Testmeldung (min)       240         10 verschlüsselt       ✓         11 AES-Schlüssel       ▷         12 AES-Schlüssel-Nr.       1     |

Die Konfiguration in der EiMSIG smarthome ist somit abgeschlossen. Teilen Sie nun Ihrer NSL die Meldelinen wie bei Punk 1.4 beschrieben mit.

## 1.4 Meldeline für die NSL (Notruf- und Service-Leitstelle)

Damit die Daten zu Ihrer NSL korrekt übertragen werden können und die Leitstelle die Meldungen auswerten und zuordnen kann, so müssen Sie der NSL das Ereignis und die zugehörige Meldeline mitteilen.

| Ereignis              | Meldungsart | Meldelinie | Gerät |
|-----------------------|-------------|------------|-------|
| Extern unscharf       | 0xE1        | 1          | 2     |
| Extern scharf         | 0x61        | 1          | 2     |
| SOS-Alarm             | 0x21        | 2          | 0     |
| Einbruch-Alarm extern | 0x22        | 3          | 2     |
| Feuer-Alarm           | 0x10        | 4          | 0     |
| Wasser-Alarm          | 0x49        | 5          | 0     |
| Störung, allgemein    | 0x30        | 6          | 0     |
| Einbruch-Alarm intern | 0x22        | 7          | 1     |
| Intern unscharf       | 0xE2        | 8          | 1     |
| Intern scharf         | 0x62        | 8          | 1     |
| Störung, Akku         | 0x33        | 9          | 0     |
| Störung, Jamming      | 0x23        | 10         | 1     |
| Störung, Netzausfall  | 0x32        | 11         | 0     |
| Neustart              | 0x53        | 0          | 0     |

#### Beispiel: Meldeline 1 = Extern scharf/unscharf

#### Bereits angelegtes Profil bei folgenden NSL:

Alarmempfangsstelle der Bavaria Werkschutz GmbH

## 1.5 Sheriff-Symbol auf dem Homescreen

| Farbe | Zustand                                                                                                    |  |  |
|-------|----------------------------------------------------------------------------------------------------|--|--|
| -     | Sheriffstern wird nicht angezeigt: Wachdienst im Menü deaktiviert                                                                                                    |  |  |
| grau  | Wachdienst ist aktiviert und im Standby.                                                                                                    |  |  |
|       | Es läuft keine Übertragung und liegt keine Störung vor.                                                                                                    |  |  |
| grün  | Verbindungsaufbau zum Wachdienst oder Datenübertragung                                                                                                    |  |  |
| gelb  | Datenübertragung kam nicht zu Stand oder wurde fehlerhaft abgebrochen.<br>Es erfolgen insgesamt 3 Versuche zur Datenübertragung.                                                                                                    |  |  |
| rot   | Fall 1:                                                                                                    |  |  |
|       | Nach 3 erfolglosen Versuchen wurde die Datenübertragung abgebrochen.<br>Beim nächsten Ereignis oder bei der nächsten Routine-Meldung erfolgt ein<br>neuer Versuch der Datenübertragung.                                                                                  |  |  |
|       | Meldung auf dem Display: "Wachdienst: keine Verbindung!"                                                                                                    |  |  |
|       |                                                                                                    |  |  |
|       | Fall 2:                                                                                                    |  |  |
|       | Es fehlt die Rückmeldung, dass das WLAN-Modul den Wachdienst-Port<br>geöffnet hat. Systemstörung. Es erfolgen keine neuen Versuche. Die<br>Wachdienst-Funktion muss im Menü deaktiviert und anschließen wieder<br>aktiviert werden, damit das System neu gestartet wird. |  |  |
|       | Meldung auf dem Display: "Wachdienst: System-Fehler!"                                                                                                    |  |  |